# Biblioteca Digital e-volution, 24 horas por dia, 7 dias por semana.

### Siga as instruções para ler agora mesmo os livros contratados por sua instituição

#### Leitura off-line:

- Entre em www.evolution.com.br através do seu navegador. Busque o título e clique na capa para acessá-lo.
- Ao clicar na opção Ler off-line você será direcionado para uma tela onde deve fazer o download do aplicativo e-volution\*.
- 3. Abra o aplicativo e insira as suas credenciais (usuário e senha) já cadastradas.
- Para baixar um título, clique sobre a imagem de capa. Ao final do download, clique novamente para acessar o conteúdo.

**ELSEVIER** 

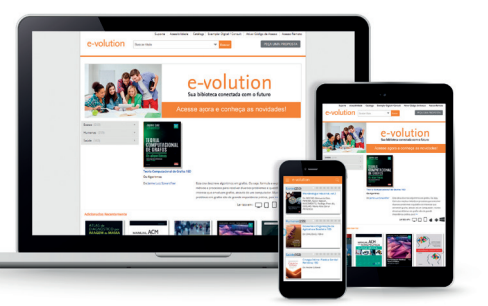

#### Leitura on-line:

- Ao clicar sobre a capa do livro que você deseja ler, você será direcionado para uma tela onde é possível escolher as opções de Leitura on-line ou off-line.
- 2. Clicando na opção *Ler On-line* abrirá uma janela para iniciar a leitura dentro da biblioteca digital e-volution.

## Leitor digital disponível em:

indispensável para leitura off-line e pode ser usado em computadores e dispositivos móveis (Android e IOS).

\*O aplicativo do e-volution é

## Acesse: www.evolution.com.br

# e-volution

Guia prático de acesso a sua biblioteca digital

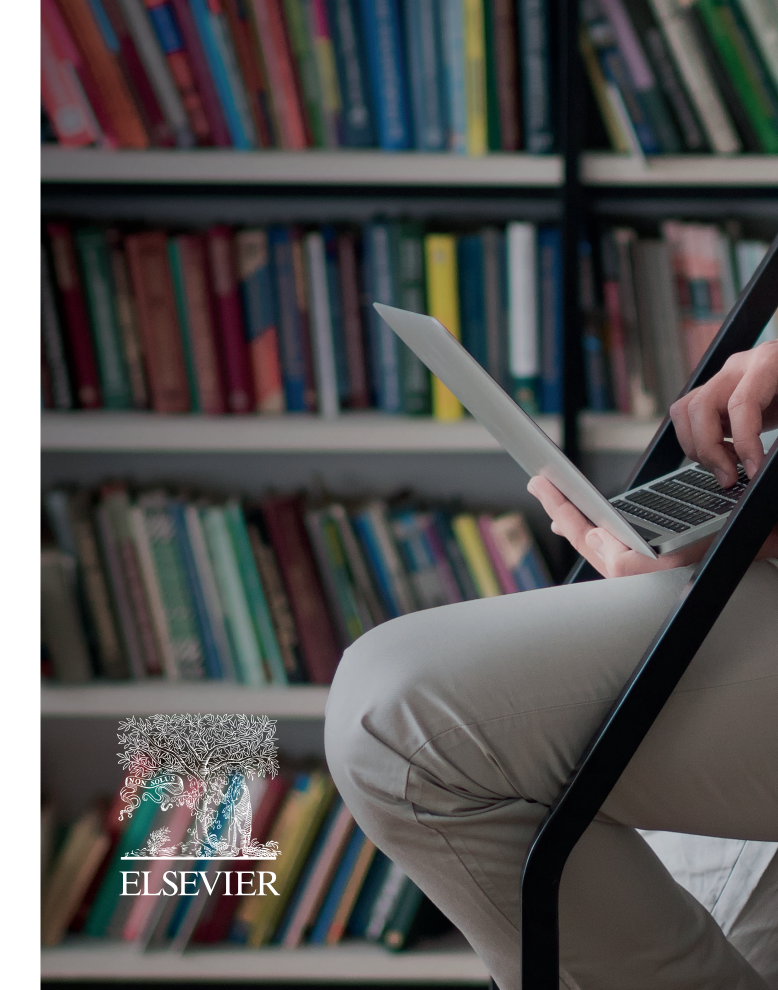

## e-volution

A Biblioteca Digital Multimídia da Elsevier que une tecnologia e interatividade para uma experiência superior de conhecimento.

#### Conteúdo confiável

Renomados conteúdos Elsevier para você acessar sempre que precisar.

#### Download ilimitado de e-books

Permite consulta ao conteúdo até mesmo sem internet através do leitor digital. Esteja logado, faça download e acesse sempre que precisar.

#### Amplo conteúdo multimídia

Inclui vídeos, animações, banco de imagens para download, testes com perguntas e respostas e muito mais.

#### Personalize sua estante virtual

E selecione seus títulos favoritos para acesso rápido.

#### Interativo

Marque páginas, faça anotações digitais e *highlights*. Tudo fica salvo no seu *Caderno Digital*.

#### Apresentações com 1 clique

Capture e exporte imagens direto para o *Power Point* e prepare apresentações para aulas e trabalhos rapidamente.

#### **Compartilhe informações**

O e-volution permite compartilhamento de informações por e-mail e nas principais redes sociais. Siga o passo a passo abaixo caso o acesso\* ao e-volution não seja via portal da sua instituição:

#### Como se cadastrar no e-volution?

- Acesse www.evolution.com.br. Atenção: É obrigatório que seu primeiro acesso seja de um computador da sua instituição, conectado à rede.
- Clique no ícone <sup>○</sup>, selecione Usuário de instituição e em seguida clique em Cadastre-se.
- 3. Preencha todo o cadastro informando o seu endereço de email como *Login*.

#### Esqueceu de ativar o Acesso Remoto?

- Se você já se cadastrou, acesse www.evolution.com.br dentro da rede da sua instituição.
- Clique no ícone <sup>○</sup>, selecione Usuário de instituição e preencha com o seu email de usuário e senha cadastrados. Você será direcionado para a página inicial do e-volution.
- 3. No canto superior direito, clique na seta ao lado do seu nome e em seguida clique em *Perfil*.
- 4. No menu da esquerda, clique em Acesso Remoto e em seguida marque o box para Ativar o Acesso Remoto e poder acessar o e-volution quando estiver fora da rede da sua instituição.

4. Ainda na página de cadastro, clique em *Habilitar Acesso Remoto* para acessar o e-volution mesmo quando estiver fora da instituição. Este é um passo importante para você acessar o e-volution sempre que precisar!

5. Para finalizar o cadastro, clique em *Criar minha conta*.

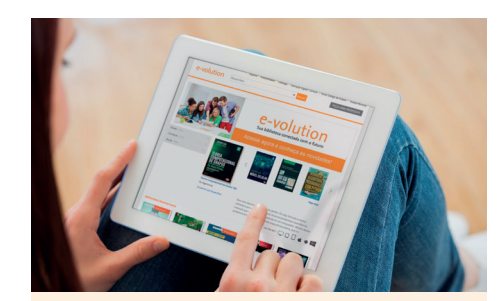

#### Como acessar o e-volution?

- » De um computador dentro da instituição: Acesse www.evolution.com.br, clique no ícone <sup>○</sup>, selecione Usuário de instituição e preencha com seu email de usuário e senha cadastrados. Você será direcionado para a Estante de Livros contratados pela sua instituição.
- » De um computador fora da sua instituição: Acesse www.evolution.com.br, clique no ícone <sup>○</sup>, selecione Usuário de instituição e preencha o Login com seu email de usuário e senha cadastrados.

\* Para maiores esclarecimentos sobre sua forma de acesso, contate a biblioteca ou fale conosco no e-mail suporteevolution@elsevier.com